**Chapter 6: ONT Management** 

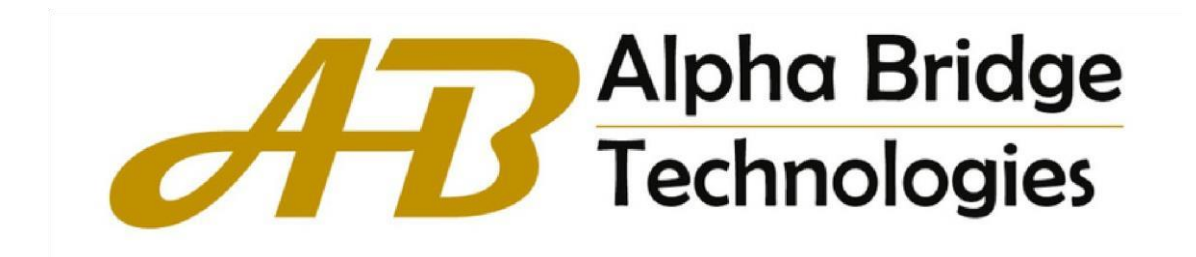

# Table of Contents

| Chapter 6 ONT Management | 2 |
|--------------------------|---|
| 6.1 Auto Find            | 2 |
| 6.2 Auto Config          | 2 |
| 6.3 Silent               | 2 |
| 6.4 FEC                  | 3 |
| 6.5 Deactive             | 3 |
| 6.6 Protect Switch       | 4 |

## **Chapter 6 ONT Management**

### 6.1 Auto Find

- 1. Click Config->ONT Management->ONT Find
- 2. This page configures the ONT auto find function.

| 88 | System Management | ~ | ONT Auto Fi | ONT Auto Find Configuration |             |          |             |                  |                  |   |    |  |
|----|-------------------|---|-------------|-----------------------------|-------------|----------|-------------|------------------|------------------|---|----|--|
| 88 | Port Management   | ~ | Port        | Auto Find                   | Interval(s) | List Age | Age Time(s) | Min Distance(km) | Max Distance(km) |   |    |  |
| 88 | Basic Service     | ~ | gpon0/2/1   | on 🗸                        | 20          | off 🗸    | 300         | 0                | 20               |   |    |  |
| 00 |                   |   | gpon0/2/2   | on 🗸                        | 20          | off 🗸    | 300         | 0                | 20               |   |    |  |
| 00 | Advanced Service  |   | gpon0/2/3   | on 🗸                        | 20          | off 🗸    | 300         | 0                | 20               |   |    |  |
|    | ONT Management    | ^ | gpon0/2/4   | on 🗸                        | 20          | off 🗸    | 300         | 0                | 20               |   |    |  |
|    | Auto Find         |   | gpon0/2/5   | on 🗸                        | 20          | off 🗸    | 300         | 0                | 20               |   |    |  |
|    | Auto Config       |   | gpon0/2/6   | on 🗸                        | 20          | off 🗸    | 300         | 0                | 20               |   |    |  |
|    |                   |   |             |                             | gpon0/2/7   | on 🗸     | 20          | off 🗸            | 300              | 0 | 20 |  |
|    | Silent            |   | gpon0/2/8   | on 🗸                        | 20          | off 🗸    | 300         | 0                | 20               |   |    |  |
|    |                   |   | (Apply) Re  | eset)                       |             |          |             |                  |                  |   |    |  |

Figure 6-1

## 6.2 Auto Config

- 1. Click Config->ONT Management->Auto Config.
- 2. This page configures the ONT auto create rule profile and registration.

| System Management | ~                           | ONT Auto Configuration Global Switch |               |              |         |              |     |         |  |  |  |
|-------------------|-----------------------------|--------------------------------------|---------------|--------------|---------|--------------|-----|---------|--|--|--|
| Bort Management   | ~                           | Global Switch on 🗸                   |               |              |         |              |     |         |  |  |  |
| Basic Service     | ~                           | (Apply)                              | (Apply) Reset |              |         |              |     |         |  |  |  |
| Hadvanced Service | ~                           | ONT Auto Configuration Operation     |               |              |         |              |     |         |  |  |  |
| B ONT Management  | ^                           | Index Name Equipment                 |               |              |         | D Line       |     | Profile |  |  |  |
| Auto Find         |                             | 0                                    |               |              | all-ont | auto         | ito |         |  |  |  |
| Auto Config       |                             | (Apply)                              | Reset         |              |         |              |     |         |  |  |  |
| Silent            | ONT Auto Configuration List |                                      |               |              |         |              |     |         |  |  |  |
| FEC               |                             | Index                                | Name          | Equipment ID |         | Line Profile | I.  | Delete  |  |  |  |
| Deactive          |                             | 1                                    |               | all-ont      |         | 0            | (   | no 🗸    |  |  |  |
| Protect Switch    |                             | Delete                               | Delete All    |              |         |              |     |         |  |  |  |

Figure 6-2

#### 6.3 Silent

- 1. Click Config->ONT Management->Silent
- 2. This page configures the ONT silent function of failed authentication and offline.

| a sys            | stem Management | × | ONT Silent Configuration |                  |                   |                |               |  |  |  |
|------------------|-----------------|---|--------------------------|------------------|-------------------|----------------|---------------|--|--|--|
| B Por            | rt Management   | ~ | Port                     | Auth-Fail Switch | Auth-Fail Time(s) | Offline Switch | Offline Time( |  |  |  |
| B Bas            | sic Service     | ~ | gpon0/2/1                | on 🗸             | 60                | off 🗸          | 20            |  |  |  |
| Advanced Service | vanced Service  | ~ | gpon0/2/2                | on 🗸             | 5                 | on 🗸           | 30            |  |  |  |
|                  |                 |   | gpon0/2/3                | off 🗸            | 60                | off 🗸          | 20            |  |  |  |
| B ON             | IT Management   | ^ | gpon0/2/4                | off 🗸            | 60                | off 🗸          | 20            |  |  |  |
| Auto             | o Find          |   | gpon0/2/5                | off 🗸            | 60                | off 🗸          | 20            |  |  |  |
| Auto             | o Config        |   | gpon0/2/6                | off 🗸            | 60                | off 🗸          | 20            |  |  |  |
|                  |                 |   | gpon0/2/7                | off 🗸            | 60                | off 🗸          | 20            |  |  |  |
| Sile             | ent             |   | gpon0/2/8                | off 🗸            | 60                | off 🗸          | 20            |  |  |  |
| FEC              | 0               |   |                          |                  |                   |                |               |  |  |  |

Figure 6-3

## 6.4 FEC

- 1. Click Config->ONT Management->FEC
- 2. This page configures the GPON port downstream FEC switch.

| 88 | System Management | ~    | ONT FEC Configurat | tion  |
|----|-------------------|------|--------------------|-------|
| 88 | Port Management   | ~    | Port               | FEC   |
| 00 | Basic Service     | ~    | gpon0/2/1          | on 🗸  |
| 00 | Advanced Convice  | 1995 | gpon0/2/2          | off 🗸 |
| 00 | Advanced Service  |      | gpon0/2/3          | off 🗸 |
| 88 | ONT Management    | ^    | gpon0/2/4          | off 🗸 |
|    | Auto Find         |      | gpon0/2/5          | off 🗸 |
|    |                   |      | gpon0/2/6          | off 🗸 |
|    | Auto Config       |      | gpon0/2/7          | off 🗸 |
|    | Silent            |      | gpon0/2/8          | off 🗸 |
|    | FEC               |      | Apply Reset        |       |

Figure 6-4

#### 6.5 Deactive

- 1. Click Config->ONT Management->Deactive
- 2. This page configures batch deactive the ONTs.

|    | System Management | ~ | ONT D       | eactive       |             |  |
|----|-------------------|---|-------------|---------------|-------------|--|
|    | Port Management   | * | ONT<br>List | 2/1/1,2/3/1,2 | 2/6/1-2/8/8 |  |
| 88 | Basic Service     | ~ | Active      | Deactiv       | ve ]        |  |
|    | Advanced Service  | ~ | ONT D       | eactive List  | -           |  |
| 88 | ONT Management    | ^ | ONT L       | ct            | 2/1/1       |  |
|    | Auto Find         |   | Refres      | sh]           |             |  |

Figure 6-5

#### 6.6 Protect Switch

- 1. Click Config->ONT Management->Protect Switch
- 2. This page configures pon protect function, and only support type B.

| B System Management | ~ | Protect Switch Group Configure |                              |            |              |               |        |  |  |  |
|---------------------|---|--------------------------------|------------------------------|------------|--------------|---------------|--------|--|--|--|
| Port Management     | ~ | Index                          | Index Work Port Protect Port |            |              |               |        |  |  |  |
| Basic Service       | ~ | 0 • gpon0/2/1 • gpon0/2/1 •    |                              |            |              |               |        |  |  |  |
| H Advanced Service  | ~ | Apply                          | Reset                        |            |              |               |        |  |  |  |
| B ONT Management    | ^ | Protect S                      | witch Group For              | ce Switch  |              |               |        |  |  |  |
| Auto Find           |   | Index                          |                              |            |              |               |        |  |  |  |
| Auto Config         |   |                                | Deret                        |            |              |               |        |  |  |  |
| Silent              |   | (Apply)                        | Reset                        |            |              |               |        |  |  |  |
| FEC                 |   | Protect S                      | witch Group List             |            |              |               |        |  |  |  |
| Departing           |   | Index                          | Work Port                    | Work State | Protect Port | Protect State | Delete |  |  |  |
| Deactive            |   | 0                              | gpon0/2/7                    | ACTIVE     | gpon0/2/8    | STANDBY       | no 🗸   |  |  |  |
| Protect Switch      |   | Refresh                        |                              | elete All  |              |               |        |  |  |  |

Figure 6-6